## 大鹏新区智慧经服平台----企业申报使用手册

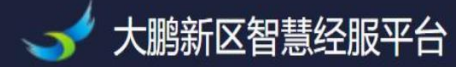

## 大鹏新区智慧经服平台 助力中小企业持续发展,集约高效,按需服务

Q

请输入标题或内容搜索

登录

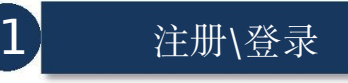

关于站资办公室装修坝光人才公寓4#一层 (施工) 缺工结算审核结果的公示 关于大携新区2023年中央财政衔接推进乡村振兴补助资金执行完成的公示

募新筑建 截图(Alt + A)程(设计)中标公示

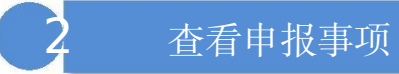

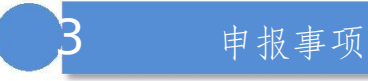

进度查询

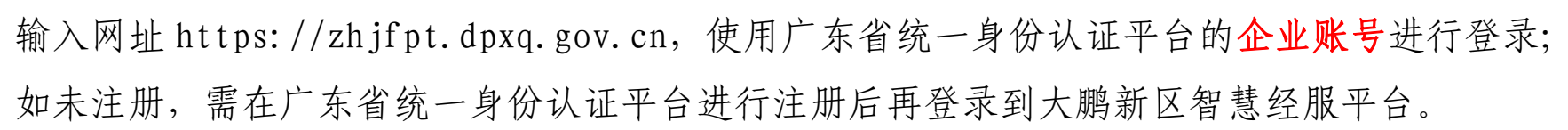

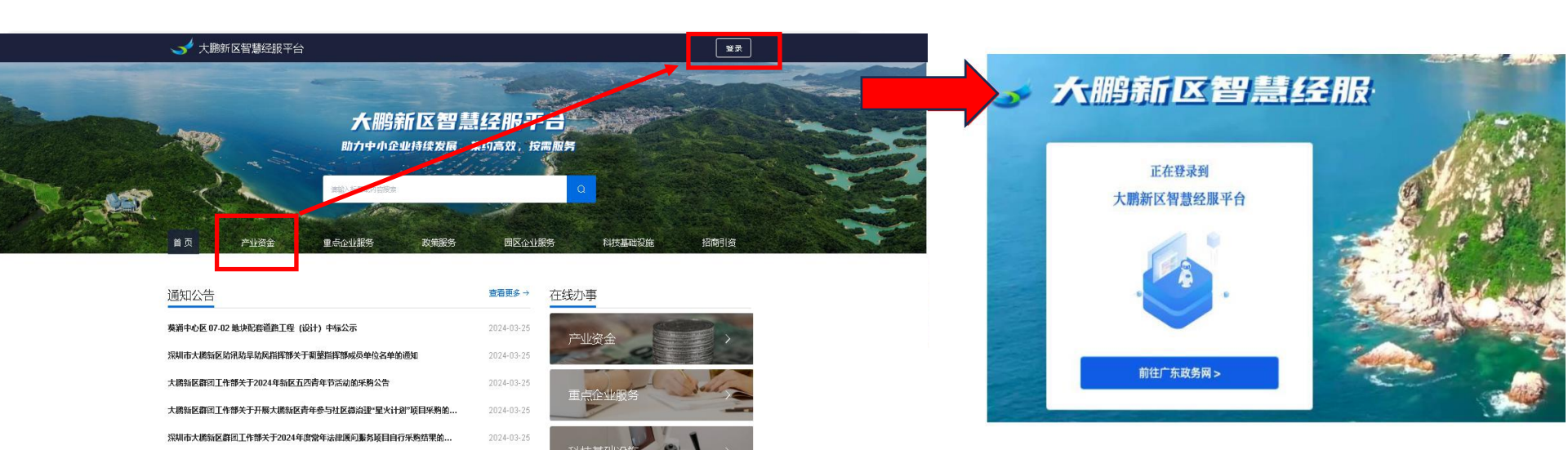

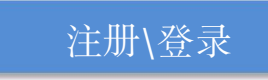

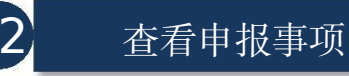

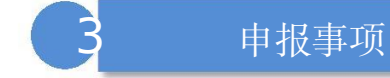

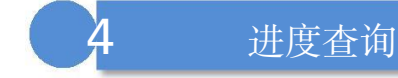

点击【产业资金】即可进入申报事项展示页面,通过条件筛选获取相匹配的申报事项或政策,点击 【申报】按钮进行事项申报。

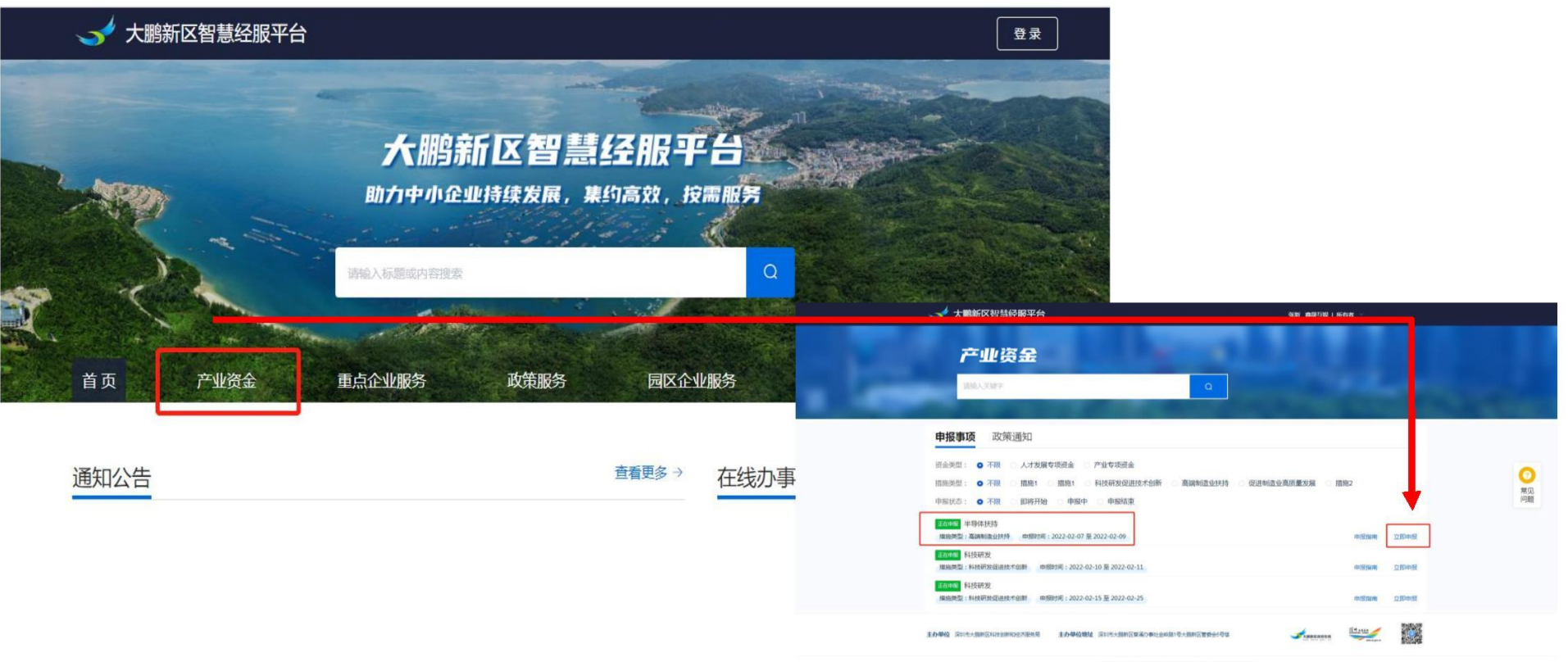

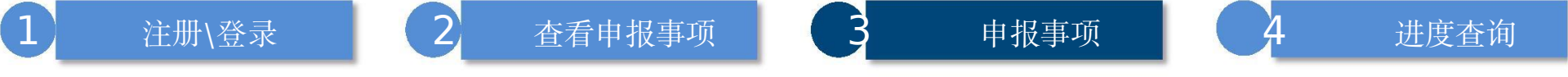

在线申报可以下载【申报指南】,查看所需材料,根据要求填写申报表单和上传材料,企业按照表单实际情况如实填写。点击【下一步】,填写表单和上传材料,点击【提交】后本次申报完成。

| 1                    | 资料值写        | 上传材料 | 结果反               | 識    |        |    |    |        |
|----------------------|-------------|------|-------------------|------|--------|----|----|--------|
| 选择所属支持和              | <u> ~1⊬</u> |      |                   |      |        |    |    |        |
| )制造业                 |             |      |                   |      |        |    |    |        |
| 基本信息                 |             |      |                   |      |        |    | 申  | 918 AL |
| 金类型                  | 产业专项资金      |      | 资金类型编号            | ZJO  | ZJ0001 |    |    |        |
| 前施类型                 | 科技研发促进技术创新  |      | 措施类型编号            | CSO  | CS0003 |    |    |        |
| 5日类别                 | 科技研发        |      | 项目类别编号            | CSO  | 003-2  |    |    |        |
| 序号 材料名称              |             | 1    | <b>类型</b><br>2元数据 | 材料要求 | 材料必要性  | 版本 | 葱本 | 空白3    |
| 必务受理地址               |             |      |                   |      |        |    |    |        |
|                      | 滿街道金岭路1号    |      |                   |      |        |    |    |        |
| (310 D / 000 01 D 34 |             |      |                   |      |        |    |    |        |

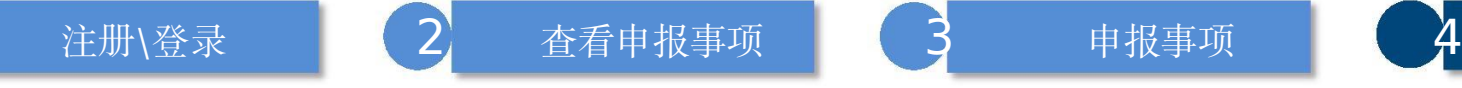

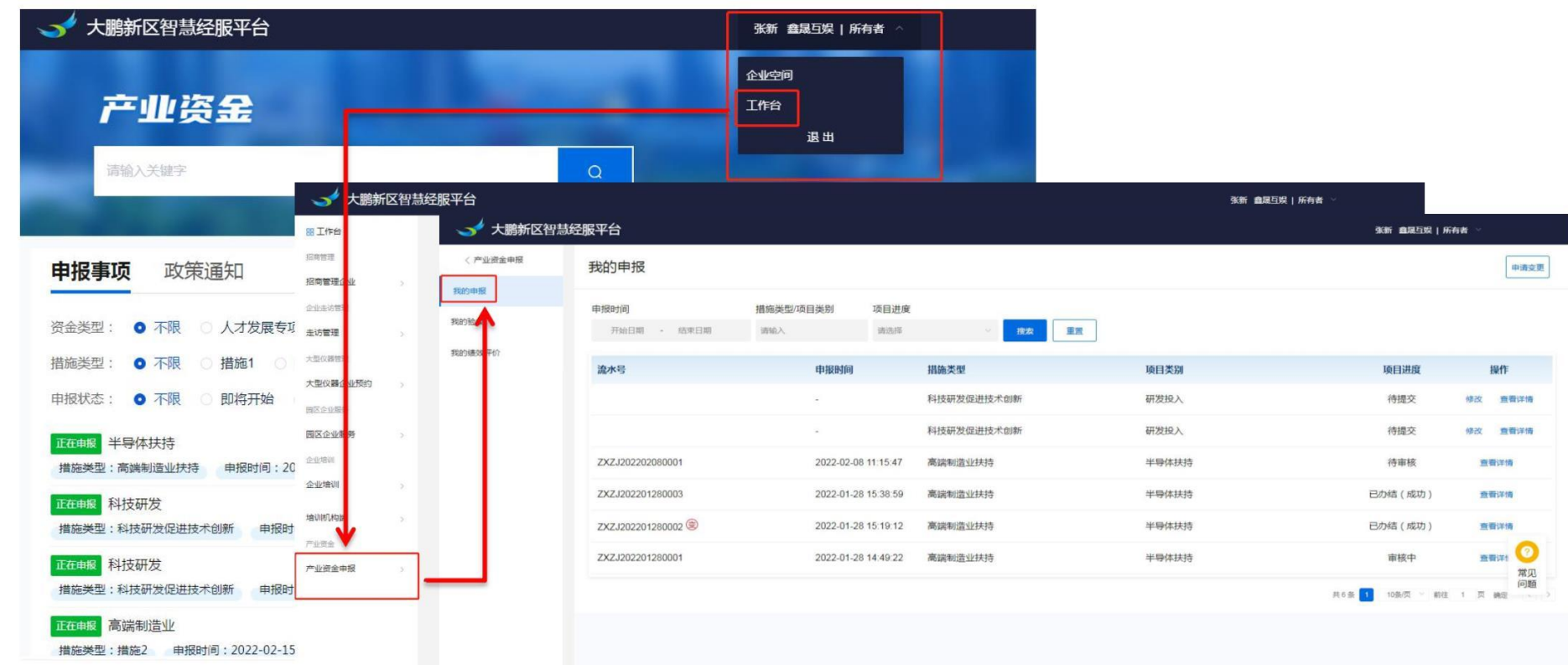

进度查询

1

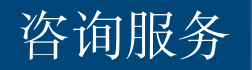

## 平台技术线上咨询群 (QQ 群): 604058123